## Manual práctico de autogestión para FACTURA ELECTRÓNICA DE VENTA PARA RESTAURANTES

Sigue de manera atenta, uno a uno los siguientes pasos

## Si necesitas emitir una factura que incluya la pro<mark>pina para el sector</mark> restaurantero:

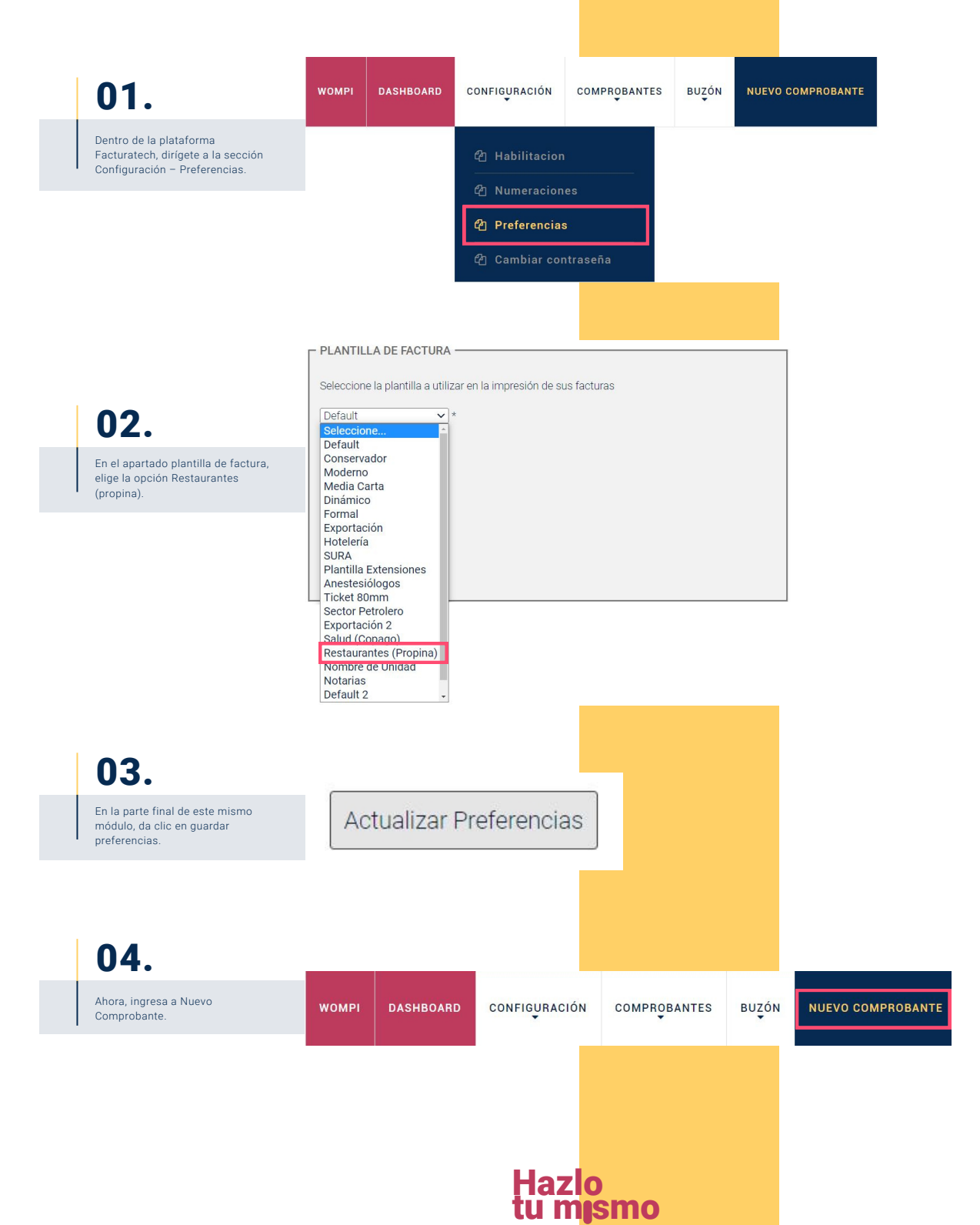

## Manual práctico de autogestión para FACTURA ELECTRÓNICA DE VENTA PARA RESTAURANTES

Sigue de manera atenta, uno a uno los siguientes pasos

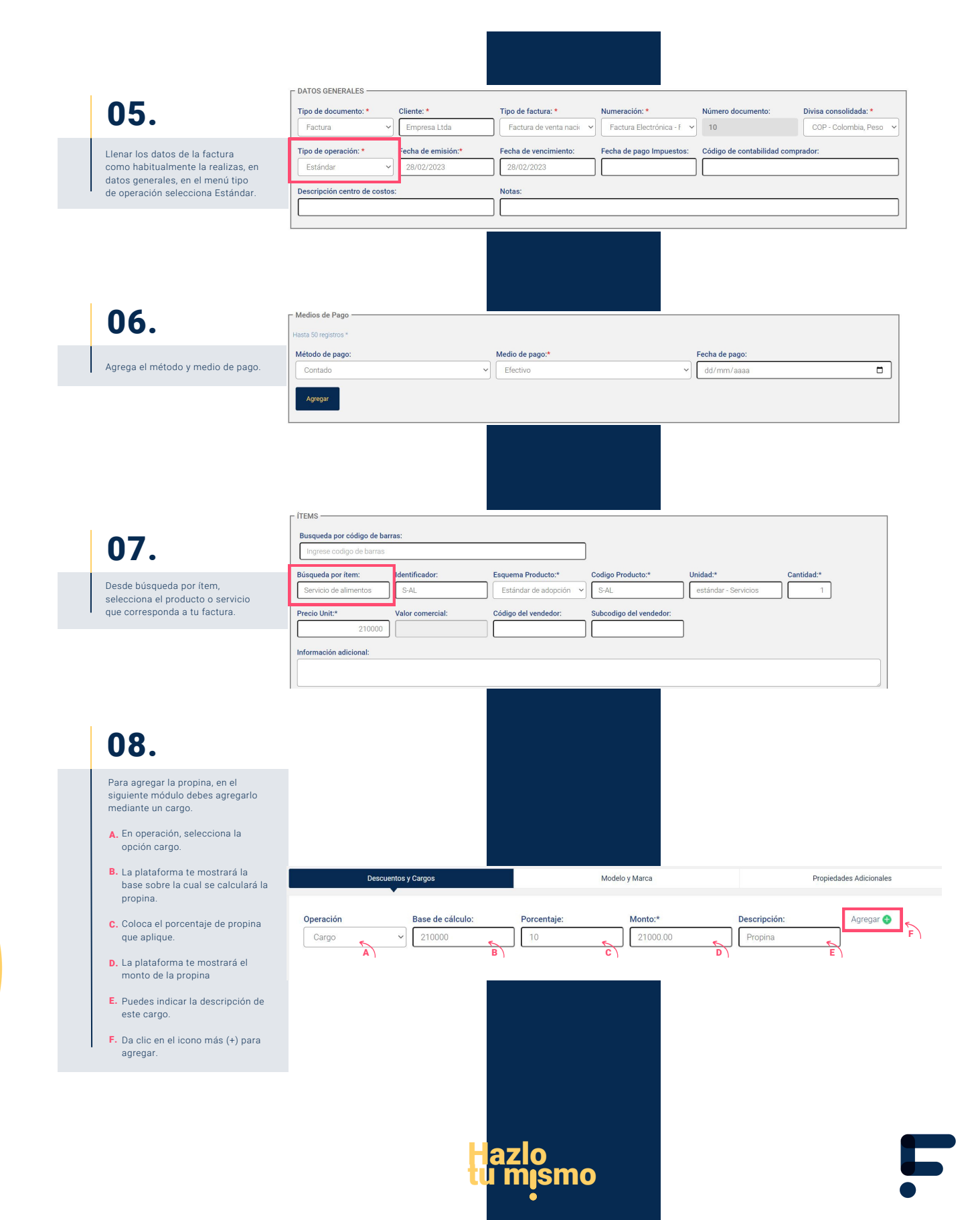

## Manual práctico de autogestión para FACTURA ELECTRÓNICA DE VENTA PARA RESTAURANTES

Sigue de manera atenta, uno a uno los siguientes pasos

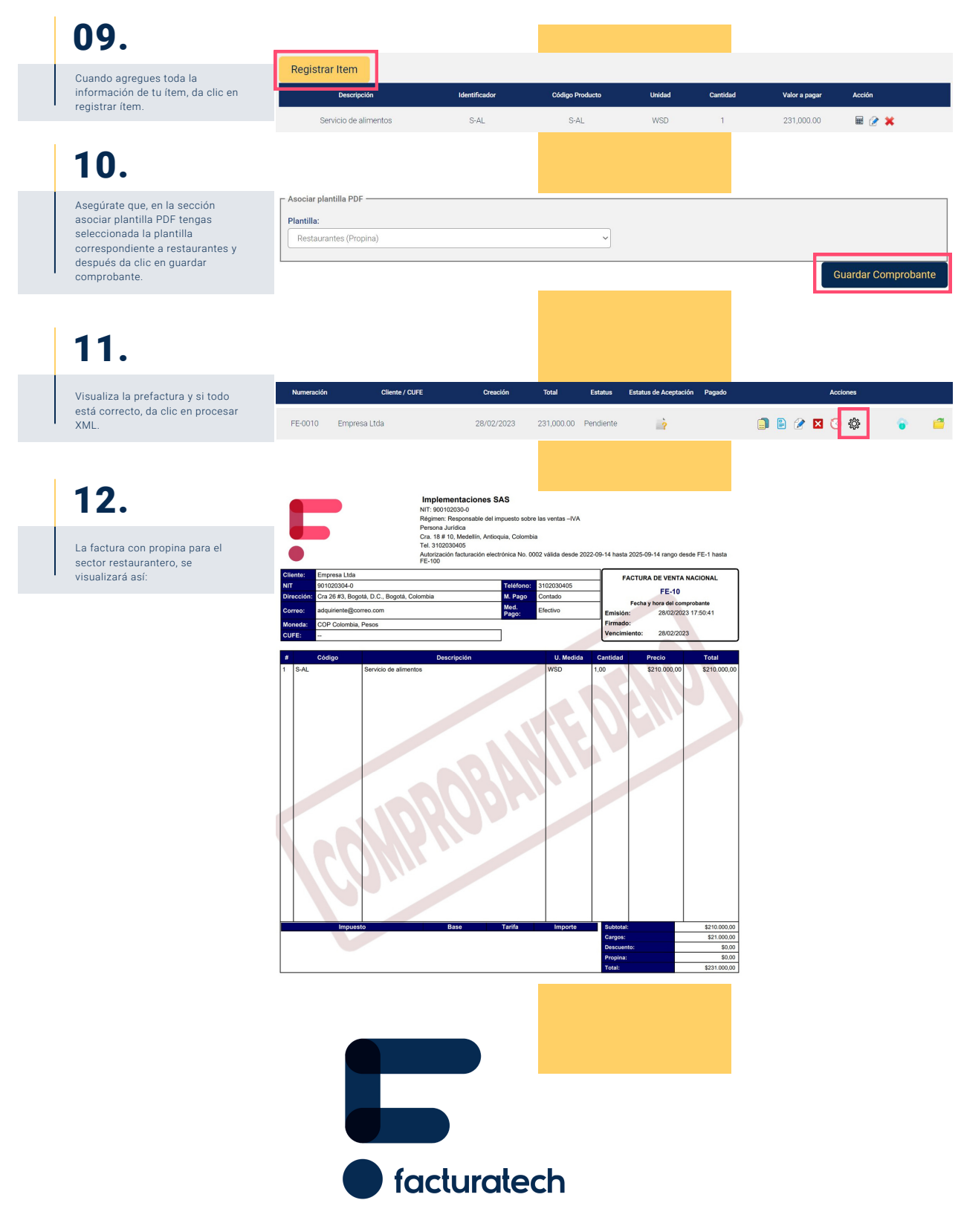

Si tienes dudas o necesitas soporte llámanos Medellín: (604) 609 00 04 Bogotá: (601) 485 08 51 Cali: (602) 389 60 00 Para ver el video tutorial visita nuestra plataforma / sección TUTORIALES